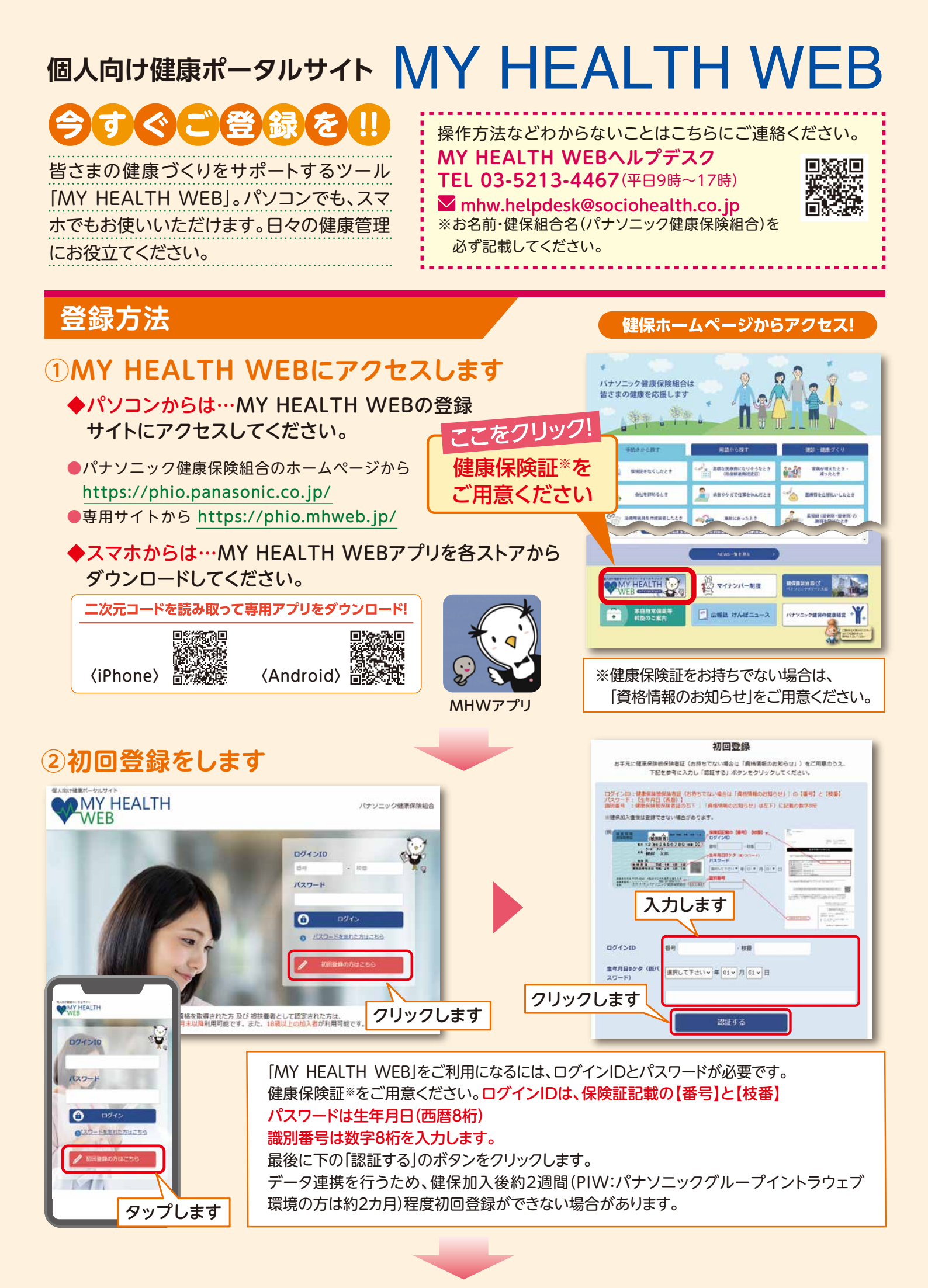

# ③パスワードを変更します

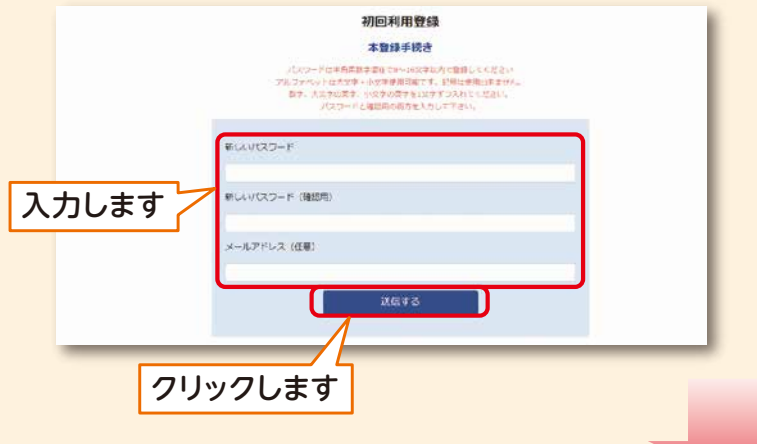

新しいパスワードの欄に、任意の新しいパス ワードを入力してください。 ※メールアドレスの欄に入力したアドレスに 健保からのお知らせが届きますのでご登録

ください。

## ④MY HEALTH WEBのトップ画面が出ます

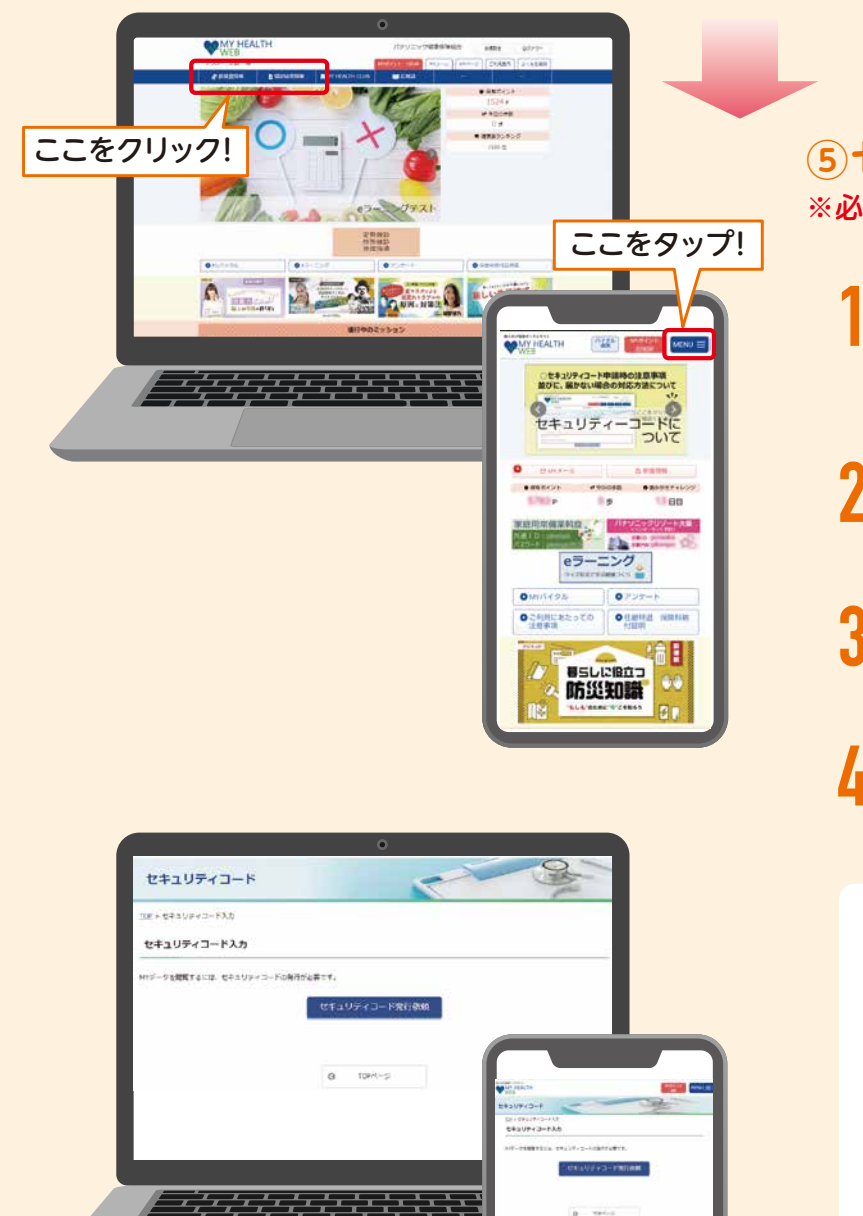

No. of Concession, Name

S ....

## ⑤ セキュリティコードを発行します ※必ず発行手続きをお願いします。

- 「医療費明細」「給付金支給明細」等をクリック。 セキュリティコードの発行を促す画面で「セキュリ ティコード発行依頼」をクリック。
- 2 【セキュリティコードの送付に同意する】にチェック を入れ、【次へ(確認)】をクリック。
- 発行依頼完了後、約2週間程でセキュリティコード 通知書が郵送にて到着。
- 「医療費明細」「給付金支給明細」等のトップページで通知書に記載されている初期セキュリティコードを入力。

### 〈セキュリティコード申請時の注意事項〉

セキュリティコードは下記住所に送付します。
【現役従業員】

会社に届出の自宅住所または所属の事業所住 所(会社・健保間で自宅住所の連携がない場合)

#### 【任意継続•特例退職被保険者】

健保に届出の自宅住所

- ※上記以外には送付できません。ご了承くだ さい。
- 被扶養者の方の申請分は、被保険者宛てに送 付します。